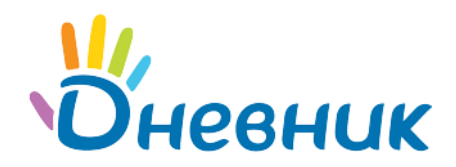

Единая образовательная сеть Россия, Санкт-Петербург Петроградская набережная, 36, лит. А, БЦ «Линкор», офис 309/310 www.dnevnik.ru

# Памятка по началу работы в АИС «Дневник.ру»

**АИС «Дневник.ру»** - автоматизированная информационная система, предоставляющая возможности электронного документооборота в сфере образования с инструментами социального сетевого взаимодействия между всеми участниками образовательного процесса.

**Важно:** основную работу по первичной настройке и наполнению данными профиля образовательной организации выполняет сотрудник с ролью **«Администратор»**.

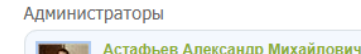

Администратор

Полезная статья: «Руководство администратора АИС «Дневник-ОО».

# Шаг 1. Создание учётных записей для сотрудников организации

**Доступ:** «Администратор», «Редактор с полным доступом к блоку «Люди».

Создать учётную запись можно **двумя** способами:

1. Через импорт данных о сотрудниках (рекомендованный способ).

Подробнее в статье «Как импортировать персон в ОО?».

К статье приложен шаблон для импорта (загрузки) данных: <u>Список сотрудников.xlsx</u>

- Минимальный набор данных (столбцов): ФИО, пол, дата рождения.
- Рекомендуемый набор данных (столбцов): ФИО, пол, дата рождения, СНИЛС.

Полезная статья: «Как скопировать таблицу из Word в Excel?».

2. Через интерфейс администрирования.

Подробнее в статье «Создание персон через интерфейс администрирования».

**Примечание:** для новых персон администратор может распечатать и раздать приглашения, подробнее в статье «<u>Как распечатать логин и пароль для первого входа?</u>».

#### Шаг 2. Назначение дополнительных ролей сотрудникам организации

В АИС «Дневник.py» реализована гибка ролевая модель, которая позволяет распределить обязанности по наполнению и ведению Системы между ответственными сотрудниками образовательной организации. Подробнее о ролях в статье «<u>Категории пользователей в</u> <u>проекте</u>».

**Пример:** сотрудникам, которые отвечают за составление и введение расписания в организации, можно назначить роль «**Редактор с полным доступом к блоку «Расписание».** В этом случае сотрудник сможет составлять/ редактировать расписание в рамках всей организации.

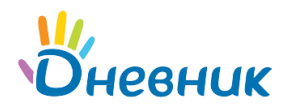

Назначить права «Администратора» или «Редактора» можно только активированным пользователям с ролью Сотрудник.

#### Для назначения прав необходимо:

- В разделе «Администрирование» блок «Люди» найти нужного сотрудника и открыть его профиль (вкладка «Личные данные»).
- Отметить галочкой нужные права в разделе «Административные права».
- Сохранить изменения.

**Важно:** не рекомендуется предоставлять административные права более, чем двум сотрудникам ОО.

# Шаг 3. Заполнение Блока «Настройки»

#### **Доступ:** «Администратор».

- 1. Внести данные об образовательной организации:
  - о орг. форму ОО,
  - о тип ОО,
  - о вид ОО,
  - о организационную структуру,
  - о форму собственности,
  - управляющую организацию,
  - о дату основания ОО,
  - о краткое название, полное название,
  - о дополнительные сведения (ИНН, ОКТМО и т.д.),
  - о адреса зданий и контактные данные ОО.

Внесённая информация отображается на странице профиля ОО в Дневник.ру и будет доступна для просмотра всем участникам проекта.

- 2. Настроить:
  - о «Функции»,
  - «Виды оценок»,
  - о «Вес типовых работ».

Полезные статьи: «<u>Средневзвешенный балл. Что это и как настроить?</u>», «<u>Памятка по переводу</u> оценок из других систем в 5-балльную», «<u>В Дневник.ру можно настроить период выставления</u> отметок», «<u>Инструкция по созданию страниц для отображения на публичном профиле ОО в</u> <u>Дневник.ру</u>».

| цминистративные права |  |  |  |  |
|-----------------------|--|--|--|--|
| Администратор         |  |  |  |  |
| Модератор             |  |  |  |  |
|                       |  |  |  |  |
|                       |  |  |  |  |
| i.                    |  |  |  |  |
|                       |  |  |  |  |
|                       |  |  |  |  |
|                       |  |  |  |  |
|                       |  |  |  |  |
|                       |  |  |  |  |
|                       |  |  |  |  |
|                       |  |  |  |  |

Настройки

A

- Об организации
- Доп. сведения
- Расчётный счёт
- Контактные данные

- Функции
- Логотип
- Виды оценок
- Локализация
- Вес типовых работ

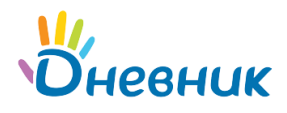

#### Шаг 4. Отчётные периоды и расписание звонков

**Доступ:** «Администратор», «Редактор с полным доступом к блоку «Расписание».

1. Создание, настройка и публикация отчётных периодов.

В ОО для разных классов могут быть приняты различные **типы отчётных периодов**. С учётом этих особенностей в Дневник.ру реализована возможность создания и настройки необходимого числа групп отчётных периодов.

Полезная статья: «<u>Создание отчётных периодов для старших и младших классов</u>». Видеоинструкция по созданию/настройке отчётных периодов «<u>Создание и настройка отчетных</u> <u>периодов</u>».

2. Создание и публикация расписания звонков.

Расписание звонков позволяет отобразить время начала и окончания уроков в расписании класса и личных календарях преподавателей, учеников и их родителей. В Системе учтена возможность создания необходимо числа расписания звонков, в том числе индивидуального расписания звонков для отдельных групп классов.

Видеоинструкция по созданию/настройке расписания звонков и отчётных периодов «<u>Работа с</u> <u>расписанием</u>».

#### Шаг 5. Актуализация блока Справочники

**Доступ:** «Администратор», «Редактор с полным доступом к блоку «Справочники».

Справочники «**Кабинеты и места»**, **«Здания»**, **«Предметы»** содержат подробную информацию о местах проведения занятий. Данные справочника используются при создании расписаний уроков для школы.

Полезная статья: «Как добавить предмет?».

#### Шаг 6. Создание ячеек классов

**Доступ:** Администратор», «Редактор с полным доступом к блоку «Классы».

Необходимо сформировать и создать ячейки классов, существующих в образовательной организации.

В профиле каждого класса следует:

- заполнить основную информацию о классе,
- привязать отчётный период,
- привязать расписание звонков,

Сотрудники класса

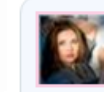

Мальцева Ольга Алексеевна Классный руководитель

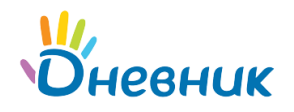

• указать классного руководителя.

**Важно:** классный руководитель обладает расширенным набором прав по отношению к ученикам своего класса. Подробнее в статье «<u>Категории пользователей в проекте</u>».

# Шаг 7. Создание учётных записей для родителей и учеников

**Доступ:** «Администратор», «Редактор с полным доступом к блоку «Люди», «Классный руководитель» в рамках своего класса.

**Важно**: для соблюдения требований ФЗ № 152 «О персональных данных» образовательным организациям требуется собирать письменные согласия на обработку персональных данных (ПДн) обучающихся и их законных представителей.

Создать учётные записи для учеников и их родителей можно **двумя** способами:

1. Через импорт (загрузку) данных (рекомендованный способ).

Подробнее в статье «Как импортировать персон в ОО?».

Позволят массово загрузить данные об учениках и их родителях при помощи одного excel-файла. К статье приложен шаблон для импорта (загрузки) данных: <u>Список обучающихся и законных</u> <u>представителей.xlsx</u>

- Минимальный набор данных (столбцов): ФИО, пол, дата рождения.
- Рекомендуемый набор данных (столбцов): **ФИО, пол, дата рождения, СНИЛС и данные документа, удостоверяющего личность.**

При использовании функции импорта будут созданы учётные записи для учеников и их родителей, а также установлены родственные связи.

2. Через интерфейс администрирования.

Подробнее в статье «Создание персон через интерфейс администрирования».

**Примечание:** для новых персон администратор может распечатать и раздать приглашения, подробнее в статье «<u>Как распечатать логин и пароль для первого входа?</u>»

Полезные статьи: «<u>Как изменить родственную связь?</u>», «<u>Как установить связь между родителем и</u> <u>ребенком / несколькими детьми?</u>».

# Шаг 8. Учебные подгруппы

**Доступ:** «Администратор», «Редактор с полным доступом к блоку «Классы», «Классный руководитель» в рамках своего класса.

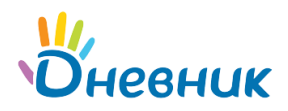

Для корректного создания расписания уроков необходимо создать **учебные группы** по предметам в каждом классе. **Пример:** одна часть класса изучает английский язык, другая – испанский.

**Примечание:** для детей, находящихся на индивидуальном обучении, необходимо создавать отдельный учебные подгруппы. Подробнее в статье «<u>Создание расписания для индивидуальных</u> программ обучения».

Полезная статья: «Как разделить класс / группу на учебные подгруппы?».

Видеоинструкция по созданию и управлению учебными группами «<u>Создание и управление</u> <u>учебными группами</u>».

# Шаг 9. Расписание уроков

**Доступ:** «Администратор», «Редактор с полным доступом к блоку «Расписание».

После формирования списка классов на профиле ОО появляется возможность вносить информацию о проводимых уроках и занятиях в ОО. Именно на основе расписания формируются данные об электронных журналах и дневниках.

Полезные статьи: «<u>Модуль «Расписание» для АИС «Дневник-ОО»</u>, «<u>Как осуществить</u> <u>замену/перенос/отмену урока?</u>», «<u>Сетка расписания по всем учителям</u>».

Видеоинструкция по созданию и управлению учебными группами «Работа с расписанием».

#### Шаг 10. Работа с журналом

**Доступ:** «Администратор», «Редактор с полным доступом к блоку «Дз и оценки», «Преподаватель по предмету» в рамках своего предмета.

После составления и публикации расписании у сотрудников появляется возможность:

1. Работа с журналом.

Полезные статьи: «<u>Модуль «Журналы» для АИС «Дневник-ОО</u>», «<u>Импорт журнала («оффлайн»</u> версия журнала)».

Видеоинструкция по созданию/настройке отчётных периодов «<u>Создание и настройка отчетных</u> <u>периодов</u>» и видеоинструкция «<u>Импорт журналов</u>».

2. Работа с поурочным планированием любым удобным способом:

- вручную указывать темы уроков,
- загружать через функцию,
- использовать модуль КТП.

Полезные статьи: «Импорт поурочного планирования».

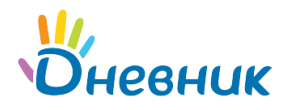

Видеоинструкция «<u>Работа с модулем КТП</u>».

- 3. Работа со страницей урока.
- 4. Выдача домашних заданий.

Полезные статьи: «<u>Как выдать индивидуальное домашнее задание?</u>». Видеоинструкция «<u>Работа с домашними заданиями</u>».

# Поддержка пользователей

Найти ответы на любые вопросы, а также оставить заявку Вы можете на портале службы поддержки пользователей «Дневник.ру».

Главная | Контакты | Портал службы поддержки